# LAMPIRAN A

LIST PROGRAM APLIKASI DAN AVR

# **KETERANGAN OBJEK KONTROL CAPTURE**

| OBJEK    | PROPERTY   | SETTING       |
|----------|------------|---------------|
| Command1 | Caption    | Device        |
| Command2 | Caption    | Init          |
| Command3 | Caption    | Execute       |
| Command4 | Caption    | Start         |
| Command5 | Caption    | Stop          |
| Command6 | Caption    | Proses        |
| Command7 | Caption    | Sensor        |
| CheckBox | Caption    | Show Map      |
|          | Picture    | (None)        |
|          | Value      | 0-Unchecked   |
|          | Visible    | TRUE          |
| CheckBox | Caption    | UnLock Object |
|          | Picture    | (None)        |
|          | Value      | 0-Unchecked   |
|          | Visible    | FALSE         |
| CheckBox | Caption    | Lock Object   |
|          | Picture    | (None)        |
|          | Value      | 0-Unchecked   |
|          | Visible    | FALSE         |
| Text1    | Name       | Text1         |
|          | TabIndex   | 57            |
|          | Text       | Text1         |
| Text     | Name       | ThresholdEdit |
|          | TabIndex   | 15            |
|          | Text       |               |
| Text3    | Name       | Text3         |
|          | TabIndex   | 25            |
|          | Text       | (Text)        |
|          | ScrollBars | 2-Vertical    |

| Text   | Name      | txExp                     |
|--------|-----------|---------------------------|
|        | TabIndex  | 46                        |
|        | Text      |                           |
| Form   | Name      | Form1                     |
|        | Caption   | Aplikasi Pengenalan Citra |
| Frame1 | Name      | Frame1                    |
|        | Caption   | Sensor                    |
|        | BackColor | Abu-abu                   |
| Frame3 | Name      | Frame3                    |
|        | Caption   | Control                   |
|        | BackColor | Abu-abu                   |
| Frame4 | Name      | Frame4                    |
|        | Caption   | Image Processing          |
|        | BackColor | Abu-abu                   |
| Frame6 | Name      | Frame6                    |
|        | Caption   | Capture Format            |
|        | BackColor | Abu-abu                   |
| Label1 | Name      | Label                     |
|        | Caption   |                           |
| Label2 | Name      | Label2                    |
|        | Caption   |                           |
| Label3 | Name      | Label3                    |
|        | Caption   |                           |
| Label4 | Name      | Label4                    |
|        | Caption   | Video                     |
| Label5 | Name      | Label5                    |
|        | Caption   | Capture Image             |

| Label6  | Name    | Label6                             |
|---------|---------|------------------------------------|
|         | Caption |                                    |
| Label7  | Name    | Label7                             |
|         | Caption |                                    |
| Label8  | Name    | Label8                             |
|         | Caption | Pictured Map : Lingkaran           |
| Label9  | Name    | Label9                             |
|         | Caption | Sensor Threshold                   |
| Label11 | Name    | Label11                            |
|         | Caption | Direction1                         |
| Label12 | Name    | Label12                            |
|         | Caption | Direction2                         |
| Label13 | Name    | Label13                            |
|         | Caption |                                    |
| Label14 | Name    | Label14                            |
|         | Caption | Indikator :                        |
| Label15 | Name    | Label15                            |
|         | Caption | Jumlah Pixel Acuan :               |
| Label16 | Name    | Label16                            |
|         | Caption | Jumlah Pixel Aktual :              |
| Label17 | Name    | Label17                            |
|         | Caption | Klik 'Lock Object, jika Indikator  |
|         |         | Menunjukan 'POSITIF'               |
| Label18 | Name    | Label18                            |
|         | Caption | Koordinat Aktual Objek (nilai x) : |
| Label19 | Name    | Label19                            |
|         | Caption | M RIFKI M                          |
| Label20 | Name    | Label20                            |
|         | Caption | Proses                             |

| Label21      | Name      | Label21            |
|--------------|-----------|--------------------|
|              | Caption   | Sensor Baris :     |
| Label22      | Name      | Label22            |
|              | Caption   | Sensor Koordinat : |
| Label        | Name      | Move Label         |
|              | Caption   | Move Label         |
| Label        | Name      | IbTriplet          |
|              | Caption   |                    |
| Label        | Name      | Indi               |
|              | Caption   |                    |
| Listbox      | Name      | List1              |
|              | BackColor | Putih              |
|              | TabIndex  | 51                 |
| Listbox      | Name      | IsLib              |
|              | BackColor | Putih              |
|              | TabIndex  | 48                 |
| OptionButton | Name      | FormatColour       |
|              | Caption   | Colour             |
|              | Value     | FALSE              |
|              | Visible   | TRUE               |
| OptionButton | Name      | FormatGrayScale    |
|              | Caption   | GrayScale          |
|              | Value     | FALSE              |
|              | Visible   | TRUE               |
| OptionButton | Name      | IPNone             |
|              | Caption   | None               |
|              | Value     | FALSE              |
|              | Visible   | TRUE               |
| OptionButton | Name      | IPEdges            |
|              | Caption   | Edges              |
|              | Value     | FALSE              |
|              | Visible   | TRUE               |
| OptionButton | Name      | IPThreshold        |
|              | Caption   | Threshold          |
|              | Value     | FALSE              |
|              | Visible   | TRUE               |

| PictureBox   | Name        | CaptureImage  |
|--------------|-------------|---------------|
|              | Align       | 0-None        |
|              | BackColor   | Abu-abu       |
|              | DataFormat  | Picture       |
| PictureBox   | Name        | Picap         |
|              | Align       | 0-None        |
|              | BackColor   | Abu-abu       |
|              | DataFormat  | Picture       |
| Timer        | Name        | Writer        |
|              | Interval    | 250           |
|              | Enabled     | FALSE         |
| Timer        | Name        | Техр          |
|              | Interval    | 0             |
|              | Enabled     | FALSE         |
| Timer        | Name        | тск           |
|              | Interval    | 10000         |
|              | Enabled     | FALSE         |
| Timer        | Name        | iSensor       |
|              | Interval    | 150           |
|              | Enabled     | FALSE         |
| Timer        | Name        | Tproses       |
|              | Interval    | 100           |
|              | Enabled     | FALSE         |
| Timer        | Name        | Tbanding      |
|              | Interval    | 500           |
|              | Enabled     | TRUE          |
| Timer        | Name        | CaptureThread |
|              | Interval    | 1000          |
|              | Enabled     | TRUE          |
| Timer        | Name        | TRecoq2       |
|              | Interval    | 50            |
|              | Enabled     | FALSE         |
| Timer        | Name        | Trecoq        |
|              | Interval    | 100           |
|              | Enabled     | TRUE          |
| CommonDialog | Name        | DLG           |
|              | Color       | Hitam         |
|              | MaxFileSize | 260           |

## LISTING PROGRAM CAPTURE

Private Aray() As String, hsl As String, WrPath As String Private nTp As Long Private onHz As Byte Private Sub bProses2 Click() Dim tmpH As String, KoordX As String List1.Clear For i = 1 To Picap.ScaleWidth 'Step 15 ' proses grayscale & pembentukan matrix koordinat image For j = 1 To Picap.ScaleHeight 'Step 15 warna = Picap.Point(i, j) R = warna And RGB(255, 0, 0) $g = Int((warna And RGB(0, 255, 0)) \setminus 256)$  $b = Int(Int((warna And RGB(0, 0, 255)) \setminus 256) \setminus 256)$ r1 = (R + g + b) / 3susun = susun & CStr(r1) & "," If r1 = 2 Then KoordX = KoordX & CStr(i) & "," & CStr(j) & " | " End If Next j Next i Dim Fh As String, HK() As String, u As Long, mf() As String, e As Long, Tj(2, 1) As String, q As Long Dim simC As Long, blk As String HK = Split(KoordX, " | ") e = 0simC = 0blk = "" For u = 0 To UBound(HK) - 1 ' pembentukan matrix pola koordinat image mf = Split(HK(u), ",") If e = 0 Then  $T_{j}(e, 0) = mf(0)$  $T_{j}(e, 1) = mf(1)$ e = e + 1Else If e > 2 Then For q = 0 To UBound(Ti) Fh = Fh & Tj(q, 0) & ", " & Tj(q, 1) & " | "blk = blk & Tj(q, 0) & "," & Tj(q, 1) & " | "Next List1.AddItem blk blk = "" simC = simC + 1Erase Tj e = 0Else If Abs(CLng(Tj(e - 1, 1)) - CLng(mf(1))) = 1 Then Tj(e, 0) = mf(0) $T_{j}(e, 1) = mf(1)$ e = e + 1Else Erase Tj e = 0End If

```
End If
 End If
Next u
nTp = simC
lbTriplet.Caption = "PreProsesor #3 : " & CStr(simC) ' indikator jumlah matrix pola yg
terbentuk
Dim w As Long, Bts As Integer, v As Long
q = 0
\mathbf{v} = \mathbf{0}
Bts = 10
Do While q < lsLib.ListCount - 1
 For e = 0 To List1.ListCount - 1
  If Trim(List1.List(e)) = Trim(lsLib.List(q)) Then
    w = w + 1
  End If
 Next e
 q = q + 1
Loop
Indi.Caption = CStr(w)
End Sub
Private Sub CaptureThreadTimer_Timer()
Dim todisplay, num As Long
' Sampai tombol Stop ditekan
If XVideoOCX.XIsStarted Then
'Coba untuk menangkap gambar
 If (XVideoOCX.XCapture(GV Image) = True) Then
  todisplay = GV_Image
  End If
' metoda grayscale image processing
  If GV_Color = False Then
  If GV\_Edges = True Then
'Sobel edge detection
      XVideoOCX.XSobel GV_Image, GV_TmpImage
'Thresh old image. Nilai threshold value di-set di edit box
      XVideoOCX.XThreshold GV_Image, GV_ThresholdValue, GV_TmpImage
      todisplay = GV_TmpImage
    End If
  If GV_Save = True Then
    XVideoOCX.XSave GV_OutputHandle, todisplay
    If GV_MovieOut = False Then
      GV_Save = False
    End If
  End If
  XVideoOCX.XShowInWindow todisplay, CaptureImage.hdc, 0, 0
  XVideoOCX.XShowInWindow todisplay, Picap.hdc, 50, 50
 CaptureImage.ScaleHeight = 50
 CaptureImage.ScaleWidth = 50
 End If
End If
End Sub
Private Sub CKExp_Click()
                                         ' seting interval untuk Unlock objek
 If CKExp.Value = 1 Then
  txExp.Visible = True
```

```
txExp.SetFocus
 Else
  txExp.Visible = False
 End If
End Sub
Private Sub CkLock Click()
                                       'me Lock objek (proses pengenalan objek berhenti)
 If CkLock. Value = 1 Then
   IPThreshold.Value = True
  TBanding.Enabled = True
  Trecoq.Enabled = False
  TRecoq2.Enabled = True
  If TRecoq2.Enabled Then Writer.Enabled = True
  CKExp.Visible = True
  onHz = 0
 Else
   IPEdges.Value = True
   Trecoq.Enabled = True
   Writer.Enabled = False
  Label1.Caption = ""
  Label13.Caption = ""
 End If
End Sub
Private Sub CMap_Click()
                                           ' untuk menampilkan peta pola biner image
 If CMap.Value = 1 Then
  Text3.Visible = True
 Else
  Text3.Visible = False
 End If
End Sub
Private Sub cmdproses_Click()
' proses pembentukan pola biner image untuk proses sensor arah objek
Dim u As Long, susun As String, pch() As String
Dim pck As String
Text1.Text = ""
Dim r1 As Integer, g1 As Integer, b1 As Integer, f As Long
Dim hsl As String
f = 0
Dim tmpH As String
For i = 1 To Picap.ScaleWidth ' Step 15
  For j = 1 To Picap.ScaleHeight 'Step 15
    warna = Picap.Point(i, j)
    R = warna And RGB(255, 0, 0)
    g = Int((warna And RGB(0, 255, 0)) \setminus 256)
    b = Int(Int((warna And RGB(0, 0, 255)) \setminus 256) \setminus 256)
    r1 = (R + g + b) / 3
    If r1 \ge 192 Then tmpH = tmpH & "1" Else tmpH = tmpH & "0"
  Next j
Next i
Dim lk As Long, ctb As Long
ctb = 0
```

```
For lk = 1 To Len(tmpH)

If Mid(tmpH, lk, 1) = "0" Then

ctb = ctb + 1

End If

Next lk

Text1.Text = tmpH

Text1.Refresh

For u = 1 To Len(Text1.Text)

If Mid(Text1.Text, u, 1) = "0" Then
```

susun = susun & CStr(u) & "," End If Next u Label2.Caption = susun Label2.Refresh

' tracing arah berdasarkan koordinat matrix pola sensor arah

pch = Split(susun, ",")If CkLock.Value = 1 Then
If pch(0) < 19 Then
Label13.Caption = "LEFT"
onHz = 1
ElseIf pch(0) > 700 Then
Label13.Caption = "RIGHT"
onHz = 1
Else
Label13.Caption = "C"
onHz = 0
End If
End If
Label6.Caption = ctb
End Sub

Private Sub DeviceDlg\_Click() XVideoOCX.XShowVideoDevicesDlg

End Sub

Private Sub Form\_Load() On Error GoTo ErrLoad

' proses inisialisasi parameter komponen capture XVideoOCX IPNone.Value = 1 GV\_InputChannel = 0 GV\_Color = True GV\_Format = False GV\_Edges = False GV\_Threshold = False GV\_ThresholdValue = 180 GV\_ImageOut = False GV\_ClipboardOut = False GV\_Save = False XVideoOCX.XSetScaledDisplay (True) Videomode.Value = True FormatColor.Value = True

' Memilih video device yang digunakan

ThresholdEdit.Text = "100"  $GV_Image = 0$  $GV_TmpImage = 0$  $GV_OutputHandle = 0$ Text4.Text = "20" ' inisialisasi batas jarak pengenalan objek Dim lk As Long, ctb As Long Open App.Path & "\map105.txt" For Input As #1 ' loading peta pola biner image Do While Not EOF(1) Line Input #1, q hsl = hsl & qLoop Close #1 ctb = 0For lk = 1 To Len(hsl) If Mid(hsl, lk, 1) = "0" Then ctb = ctb + 1End If Next lk Text3.Text = hslLabel3.Caption = ctb WrPath = App.Path & "\settings" Dim Uk As String, fle As Integer ' proses loading Library sensor pengenalan objek untuk proses training Close #1 Open App.Path & "\sensor\libsensor.cfg" For Input As #1 lsLib.Clear Do Until EOF(1) Line Input #1, Uk lsLib.AddItem Uk Loop Close #1 IPEdges.Value = True Exit Sub ErrLoad: MsgBox Err.Description End Sub Private Sub FormatColor\_Click() 'Format RGb GV Color = TrueGV Format = True End Sub Private Sub FormatGrayScale\_Click() 'Format Grayscale GV\_Color = False GV\_Format = True End Sub

Private Sub Frame4\_DragDrop(Source As Control, X As Single, Y As Single)

End Sub

Private Sub Initbutton\_Click() 'koneksi ke Capture Device XVideoOCX.XInit ResolutionLabel = "(" & XVideoOCX.XGetWidth & "," & XVideoOCX.XGetHeight & ")" Initbutton.Enabled = False End Sub Private Sub IPEdges\_Click() 'Untuk proses deteksi tepi GV\_Edges = True GV\_Threshold = False GV\_Invert = False GV\_Motion = False

End Sub Private Sub IPNone\_Click() GV\_Invert = False GV\_Threshold = False GV\_Edges = False GV\_Motion = False GV\_MirrorImage = False

' image proses tidak dilakukan

' proses Threshold dilakukan

End Sub

Private Sub IPThreshold\_Click() ThresholdEdit\_Change GV\_Threshold = True GV\_Edges = False GV\_Invert = False GV\_Motion = False

End Sub

Private Sub iSensor\_Timer() bProses2\_Click End Sub

Private Sub StartButton\_Click() Dim bitdepth As Long If GV\_Color = True Then bitdepth = 24Else bitdepth = 8End If ' image yang akan di capture GV\_Image = XVideoOCX.XGetImageHandle(bitdepth) ' image sememtara GV\_TmpImage = XVideoOCX.XGetImageHandle(bitdepth) 'Start capture XVideoOCX.XStart ' Memulai Capture timer CaptureThreadTimer.Enabled = True CaptureThreadTimer.Interval = 40

Dim R As Long

Tproses.Enabled = True For R = 1 To 10000 Next R ' timer untuk training sensor pengenalan image

```
iSensor.Enabled = True
Text5.Text = "30"
Text6.Text = "2"
TCK.Enabled = True
Label20.Visible = True
End Sub
Private Sub StopButton Click()
' Stop internal capture loop
XVideoOCX.XStop
'Release the image memory
XVideoOCX.XReleaseImageHandle (GV_Image)
GV_Image = 0
CaptureThreadTimer.Enabled = False
End Sub
Private Sub TBanding_Timer() ' proses pembandingan pola image aktual dg pola image pada
Library
Dim u As Long, susun As String, pch() As String
susun = ""
If Text1.Text <> "" Then
  For u = 1 To Len(Text1.Text)
    If Mid(Text1.Text, u, 1) = "0" Then
     susun = susun & CStr(u) & ","
    End If
  Next u
  Label2.Caption = susun
  Label2.Refresh
  pch = Split(susun, ",")
 If CkLock.Value = 1 Then
  If pch(0) < 17 Then
    Label13.Caption = "LEFT"
  ElseIf pch(0) > 1170 Then
    Label13.Caption = "RIGHT"
  Else
    Label13.Caption = "C"
  End If
 End If
End If
End Sub
Private Sub TExp_Timer()
 CkLock.Value = 0
 TExp.Enabled = False
 txExp.Visible = False
 CKExp.Value = 0
 CKExp.Visible = False
End Sub
Private Sub Text4_Change()
                                                 'Nilai sensor threshold jika kosong = 1
If Text4.Text = "" Then Text4.Text = "1"
End Sub
Private Sub ThresholdEdit_Change()
                                                  'Mengubah nilai threshold
If ThresholdEdit.Text <> "" Then
GV_ThresholdValue = CInt(ThresholdEdit.Text)
Else
GV_ThresholdValue = 0
```

End If

End Sub Private Sub Tproses\_Timer() 'Timer untuk proses cmdproses\_Click End Sub Private Sub Trecoq\_Timer() ' proses pengenalan objek.. If Indi.Caption = "" Then Exit Sub If CInt(Indi.Caption) = 0 Then Label7.Caption = "Bukan POSITIF" Else If CInt(Indi.Caption) > CInt(Text6.Text) Then If nTp > CInt(Text5.Text) Then Label7.Caption = "POSITIF" End If End If If Trim(Label7.Caption) = "POSITIF" Then CkLock.Visible = True Label20.Visible = False Trecoq.Enabled = False Else CkLock.Visible = False End If End Sub Private Sub TRecoq2\_Timer() ' timer proses deteksi arah objek Dim q As String, Ptg() As String Dim w As String, j As Long w = "Bukan" If Text1.Text = "" Then Exit Sub If CInt(Label6.Caption) <> CInt(Label3.Caption) Then If Abs(CInt(Label6.Caption) - CInt(Label3.Caption)) <= CInt(Text4.Text) Then w = "" End If End If Ptg = Split(Label2.Caption, ",") Label10.Caption = w & " POSITIF" Label10.Refresh For j = 0 To 9 If CDbl(Label6.Caption) < CDbl(Label3.Caption) + CDbl(Text4.Text) Then If onHz = 0 Then Label1.Caption = "FWD" End If Label1.Refresh ElseIf CDbl(Label6.Caption) > CDbl(Label3.Caption) + CDbl(Text4.Text) Then If onHz = 0 Then Label1.Caption = "BKD" End If Label1.Refresh End If Next j

If Trim(Label10.Caption) = "POSITIF" Then DVert = 0 Label1.Caption = "N" End If

End Sub

Private Sub txExp\_Change() If Not IsNumeric(txExp.Text) Then Exit Sub TExp.Interval = CLng(txExp.Text) \* 1000 TExp.Enabled = True End Sub ' timer untuk unlock

Private Sub Writer\_Timer() ' proses penulisan perintah yg akan dikirim ke modul AVRInterface.exe Dim Isi As String Isi = Label1.Caption & "#" & Label13.Caption Close #1 Open WrPath & "\OUTPUT.CFG" For Output As #1 Print #1, Isi Close #1 End Sub

| OBJEK    | PROPERTY  | SETTING                        |
|----------|-----------|--------------------------------|
| Command  | Name      | bConnect                       |
|          | Caption   | Connect                        |
| Command2 | Caption   | Send                           |
| Command  | Name      | cmExec                         |
|          | Caption   | Execute                        |
| Command6 | Caption   | Exit                           |
| Text1    | Name      | txCom                          |
|          | TabIndex  | 13                             |
|          | Text      |                                |
| Text2    | Name      | txIP                           |
|          | TabIndex  | 4                              |
|          | Text      | 192.168.1.254                  |
| Text3    | Name      | TxPrt                          |
|          | TabIndex  | 5                              |
|          | Text      | 6565                           |
| Text4    | Name      | Text4                          |
|          | TabIndex  | 2                              |
|          | Text      |                                |
| Text6    | Name      | Text6                          |
|          | TabIndex  | 17                             |
|          | Text      | 1000                           |
| Form     | Name      | Form1                          |
|          | Caption   | AVR RS232 interface            |
| Frame4   | Name      | Frame4                         |
|          | Caption   | Executed Tracks                |
|          | BackColor | Abu-abu                        |
| Frame5   | Name      | Frame5                         |
|          | Caption   | Settings                       |
|          | BackColor | Abu-abu                        |
| Label5   | Name      | Label5                         |
|          | Alignment | 0-LeftJustify                  |
|          | Caption   | Camera Sensor                  |
|          | Font      | MS Sans Serif                  |
|          | Forecolor | Hitam                          |
|          | TabIndex  | 10                             |
| Label9   | Name      | Label9                         |
|          | Alignment | 0-LeftJustify                  |
|          | Caption   | Command Transfer Interval (ms) |
|          | Font      | MS Sans Serif                  |
|          | Forecolor | Hitam                          |
|          | TabIndex  | 16                             |
| Label2   | Name      | Label2                         |
|          | Alignment | 0-LeftJustify                  |
|          | Font      | MS Sans Serif                  |
|          | Forecolor | Hitam                          |
|          | TabIndex  | 9                              |
| Listbox  | Name      | List1                          |
|          | BackColor | Putih                          |
|          | TabIndex  | 12                             |

# **KETERANGAN OBJEK KONTROL RS232 (VB.6)**

| Timer1   | Name     | Timer1           |
|----------|----------|------------------|
|          | Interval | 0                |
|          | Enabled  | FALSE            |
| Timer2   | Name     | Timer1           |
|          | Interval | 1000             |
|          | Enabled  | FALSE            |
| Timer3   | Name     | Техес            |
|          | Interval | 1000             |
|          | Enabled  | FALSE            |
| Timer4   | Name     | ComLoader        |
|          | Interval | 1000             |
|          | Enabled  | FALSE            |
| Winsock1 | Name     | Sock1            |
|          | Protocol | 0-sckTCPProtocol |

### LISTING PROGRAM AVR INTERFACE

Option Explicit Dim LEDs As Integer Dim Switches() As Byte Dim sData As String Dim temp As String Dim Button As Integer Dim PB0 As Integer Dim PB1 As Integer Dim PB3 As Integer Dim PB3 As Integer Dim PB4 As Integer Dim PB5 As Integer Dim PB6 As Integer Dim PB7 As Integer

Private Sub About\_Click() frmAbout.Show End Sub

Private Sub bConnect\_Click() On Error GoTo t Dim t As Long

Sock1.Close Sock1.RemoteHost = txIP Sock1.RemotePort = TxPrt Sock1.Connect

Exit Sub t: MsgBox "Error : " & Err.Description, vbCritical

End Sub

Sub MajuLurus(aktif As Integer) If aktif = 1 Then PB0 = 220 Else PB0 = 0 End If Call Command2\_Click End Sub

Sub MundurLurus(aktif As Integer) If aktif = 1 Then PB1 = 225 Else PB1 = 0 End If Call Command2\_Click

End Sub

'menutup winsock 'set host IP 'set port 'mencoba koneksi

' kontrol otomatis dari textbox command

' kontrol otomatis dari textbox command

Sub Majukiri(aktif As Integer) ' kontrol otomatis dari textbox command If aktif = 1 Then PB2 = 80Else PB2 = 0End If Call Command2 Click End Sub Sub Majukanan(aktif As Integer) ' kontrol otomatis dari textbox command If aktif = 1 Then PB3 = 145 Else PB3 = 0End If Call Command2\_Click End Sub ' kontrol otomatis dari textbox command Sub MundurKiri(aktif As Integer) If aktif = 1 Then PB4 = 97 Else PB4 = 0End If Call Command2\_Click End Sub Sub MundurKanan(aktif As Integer) ' kontrol otomatis dari textbox command If aktif = 1 Then PB5 = 170Else PB5 = 0End If Call Command2\_Click End Sub Private Sub cmExec\_Click() ' eksekusi otomatis perintah dari sensor kamera Dim Dcut() As String Dcut = Split(txCom.Text, "#") Call MajuLurus(0) Call MundurLurus(0) Call Majukiri(0) Call Majukanan(0) Call MundurKiri(0) Call MundurKanan(0)

' proses interpretasi perintah ke prosedur arah gerak

If Dcut(1) = "C" Then If Dcut(0) = "FWD" Then Call MajuLurus(1) ElseIf Dcut(0) = "BKD" Then Call MundurLurus(1) End If ElseIf Dcut(1) = "LEFT" Then If Dcut(0) = "FWD" Then Call Majukiri(1) ElseIf Dcut(0) = "BKD" Then Call MundurKiri(1) End If ElseIf Dcut(1) = "RIGHT" Then If Dcut(0) = "FWD" Then Call Majukanan(1) ElseIf Dcut(0) = "BKD" Then Call MundurKanan(1) End If End If List1.AddItem txCom.Text End Sub

Private Sub cmStop Click() TExec.Enabled = False List1.Clear Call MajuLurus(0) Call MundurLurus(0) Call Majukiri(0) Call Majukanan(0) Call MundurKiri(0) Call MundurKanan(0) End Sub

' memutus koneksi secara manual

Private Sub ComLoader\_Timer() ' download perintah dari program sensor kamera Dim data As String Close #1 Open App.Path & "\settings\output.cfg" For Input As #1 Line Input #1, data txCom.Text = data Close #1 End Sub Private Sub Command2 Click()

Dim bytInput() As Byte Dim bytElement As Byte Dim iX As Long Dim iY As Long Dim iL As Long Dim sResult As String Dim sData As String Dim i As String

LEDs = PB0 + PB1 + PB2 + PB3 + PB4 + PB5 + PB6 + PB7Text4.Text = IIf(LEDs = "0", "0", Chr\$(LEDs)) Sock1.SendData IIf(LEDs = "0", "0", Chr\$(LEDs))

' konversi ASCII dan transmisi data ke wifi

End Sub

Private Sub Sock1\_Connect() Label2.Caption = "Connected" ComLoader.Interval = CInt(Text6.Text) TExec.Interval = CInt(Text6.Text) ComLoader.Enabled = True TExec.Enabled = True

End Sub

Private Sub Sock1\_Error(ByVal Number As Integer, Description As String, ByVal Scode As Long, ByVal Source As String, ByVal HelpFile As String, ByVal HelpContext As Long, CancelDisplay As Boolean) Label2.Caption = "Connection Failed" 'cek status kegagalan koneksi ke wifi ComLoader.Enabled = False TExec.Enabled = False Sock1.Close

End Sub

Private Sub TExec\_Timer() 'eksekusi perintah otomatis setelah didownload dari program sensor kamera If txCom.Text = "" Then Exit Sub cmExec\_Click End Sub Private Sub Timer1\_Timer() Call Command1\_Click

End Sub

Private Sub Form\_Load() LEDs = Hex(0) On Error GoTo Errorhandler Timer1.Interval = 100 Text3.Text = "00011111"

List1.Clear Close #1 Open App.Path & "\settings\output.cfg" For Output As #1 Print #1, "N#C" Close #1 'Set Timer interval

' cek status koneksi wifi

Exit Sub

Errorhandler:

End Sub Private Sub Command6\_Click() Unload Me Unload frmAbout End Sub

### LISTING PROGRAM PADA CODEVISION AVR

This program was produced by the CodeWizardAVR V1.25.3 Standard Automatic Program Generator © Copyright 1998-2007 Pavel Haiduc, HP InfoTech s.r.l. http://www.hpinfotech.com

Project : Version : Date : 6/30/2010 Author : F4CG Company : F4CG Comments:

#include <tiny2313.h>
#include <delay.h>

unsigned char a; // Standard Input/Output functions #include <stdio.h>

// Declare your global variables here

void main(void)
{
// Declare your local variables here

// Crystal Oscillator division factor: 1
#pragma optsizeCLKPR=0x80;
CLKPR=0x00;
#ifdef \_OPTIMIZE\_SIZE\_
#pragma optsize+
#endif

// Input/Output Ports initialization
// Port A initialization
// Func2=In Func1=In Func0=In
// State2=T State1=T State0=T

PORTA=0x00; DDRA=0x00;

```
// Port B initialization
// Func7=Out Func6=Out Func5=Out Func4=Out Func3=In Func2=In
Func1=In Func0=In
// State7=0 State6=0 State5=0 State4=0 State3=T State2=T State1=T State0=T
PORTB=0x00;
DDRB=0xF0;
```

```
// Port D initialization
// Func6=In Func5=In Func4=In Func3=In Func2=In Func1=In Func0=In
// State6=T State5=T State4=T State3=T State2=T State1=T State0=T
PORTD=0x00;
DDRD=0x00;
```

```
// Timer/Counter 0 initialization
// Clock source: System Clock
// Clock value: Timer 0 Stopped
// Mode: Normal top=FFh
// OC0A output: Disconnected
// OC0B output: Disconnected
TCCR0A=0x00;
TCCR0B=0x00;
TCNT0=0x00;
OCR0A=0x00;
OCR0B=0x00;
```

// Timer/Counter 1 initialization // Clock source: System Clock // Clock value: Timer 1 Stopped // Mode: Normal top=FFFFh // OC1A output: Discon. // OC1B output: Discon. // Noise Canceler: Off // Input Capture on Falling Edge // Timer 1 Overflow Interrupt: Off // Input Capture Interrupt: Off // Compare A Match Interrupt: Off // Compare B Match Interrupt: Off TCCR1A=0x00; TCCR1B=0x00; TCNT1H=0x00; TCNT1L=0x00; ICR1H=0x00; ICR1L=0x00; OCR1AH=0x00; OCR1AL=0x00;

OCR1BH=0x00; OCR1BL=0x00;

// External Interrupt(s) initialization
// INT0: Off
// INT1: Off
// Interrupt on any change on pins PCINT0-7: Off
GIMSK=0x00;
MCUCR=0x00;

// Timer(s)/Counter(s) Interrupt(s) initialization
TIMSK=0x00;

// Universal Serial Interface initialization
// Mode: Disabled
// Clock source: Register & Counter=no clk.
// USI Counter Overflow Interrupt: Off
USICR=0x00;

// USART initialization // Communication Parameters: 8 Data, 1 Stop, No Parity // USART Receiver: On // USART Transmitter: Off // USART Mode: Asynchronous // USART Baud rate: 9600 UCSRA=0x00; UCSRB=0x10; UCSRC=0x06; UBRRH=0x00; UBRRH=0x00;

// Analog Comparator initialization
// Analog Comparator: Off
// Analog Comparator Input Capture by Timer/Counter 1: Off ACSR=0x80;

```
while (1)
    {
        // Place your code here
        a=getchar();
        if(a==220)
        {
        PORTB.4=1;
        PORTB.5=0;
        delay_ms(1000);
        }
        else if(a==225)
        {
        }
```

```
PORTB.4=0;
PORTB.5=1;
delay_ms(1000);
}
else if(a==80)
{
PORTB.4=1;
PORTB.5=0;
PORTB.6=1;
PORTB.7=0;
delay_ms(1000);
}
else if(a==145)
{
PORTB.4=1;
PORTB.5=0;
PORTB.6=0;
PORTB.7=1;
delay_ms(1000);
}
else if(a==97)
{
PORTB.4=0;
PORTB.5=1;
PORTB.6=0;
PORTB.7=1;
delay_ms(1000);
}
else if(a==170)
{
PORTB.4=0;
PORTB.5=1;
PORTB.6=1;
PORTB.7=0;
delay_ms(1000);
}
};
```

}

# LAMPIRAN B

### SPESIFIKASI MODUL WIFI WIZ600-WI

# 1.2. Specification

### < SOFTWARE >

| Item           | Specification                                                                                                    |
|----------------|----------------------------------------------------------------------------------------------------|
| Operation mode | IEEE802.11b/g Access Point, Repeater, Client-bridge mode supported                                                                                                    |
| Wireless       | Radio Enable/Disable, SSID Hidden, Multi SSID, Auto Channel Select,<br>Rate Control (Include Auto mode), TX Power Control, Fragment Length,<br>RTS/CTS Length, Short & Long Preamble, Super A/g Adaptive Radio,<br>Beacon Interval, DTIM Period               |
| Security       | WPA, WPA2.0(with Radius Server or Pre-Shared Key), AES and/or TKIP,<br>Unicast Encryption: 802.1x Authentication, WEP Encryption, Packet Filtering,<br>MAC Address Filtering/Limiting, (NetBIOS/NetBEUI Filtering, DHCP Filtering)                            |
| Network        | Port Forwarding (UDP, TCP or Both Protocol Support), DHCP<br>Client/Server/Relay,<br>WDS(Wireless Distribution System) Supported, NAT, DNS Server Setting<br>LAN: IP, Subnet, Gateway, WAN: IP, Subnet, Gateway, VLAN                                         |
| Management     | Administrator ID/PWD, Device Name, Station & AP Assoc Information,<br>System Information, SNMP v1/v2 (MIB-II, ieee802dot11), Telnet Server Support<br>Web-based Configuration, Upgrade through HTTP/TFTP,<br>Event Log (WEB Interface), RS232 Console Support |

| < | HARDWARE | > |
|---|----------|---|
|   |          | - |

| Item                  | Specification                                    |
|-----------------------|--------------------------------------------------|
| Standard              | IEEE 802.11b/g, IEEE802.3 10/100Mbps Ethernet    |
| Modulation            | DBPSK, DQPSK, CCK, OFDM                          |
| Frequency             | 2.400~2.483 GHz                                  |
| Available<br>Spectrum | 83.5 MHz                                         |
| Channels              | 13ch (1, 2, 3, 4, 5, 6, 7, 8, 9, 10, 11, 12, 13) |
| Data Rate (Mbps)      | 1,2,5.5,11, 6,9,12,18,24,36,48,54                |
| Out Power             | 18 dBm                                           |

© Copyright 2008 WIZnet Inc. All rights reserved

| Sensitivity          | 1M: -94dBm, 54M: -68dBm                                                                                                    |
|----------------------|----------------------------------------------------------------------------------------------------|
| Operating Range      | Indoor: 100 m, Outdoor: 400m                                                                                                    |
| Interface            | Ethernet 10/100 1 Port, UART, Factory Reset , Wireless Link/Activity LED,<br>Ethernet Link LED, Two Antenna Port (Rx Diversity) |
| Power                | DC3.3V (Pin header Type)                                                                                                    |
| Power (Internal)     | 3.3V, 2.85V, 1.8V                                                                                                    |
| Temperature<br>Range | Storage: -20°C ~ +65°C<br>Operating: -0°C ~ +55°C                                                                               |
| Humidity             | 10% ~ 90% (Non-Condensing)                                                                                                    |

Table 1. Specification

### 3.1.2. Electrical Characteristics

| 1. Power consumption | Typical 500mA(Max 700mA) at 3.3V |
|----------------------|----------------------------------|
| 2. Operating Voltage | 3.3V ± 0.2V                      |

Table 4. Electrical Characteristics

### 3.2. Dimension

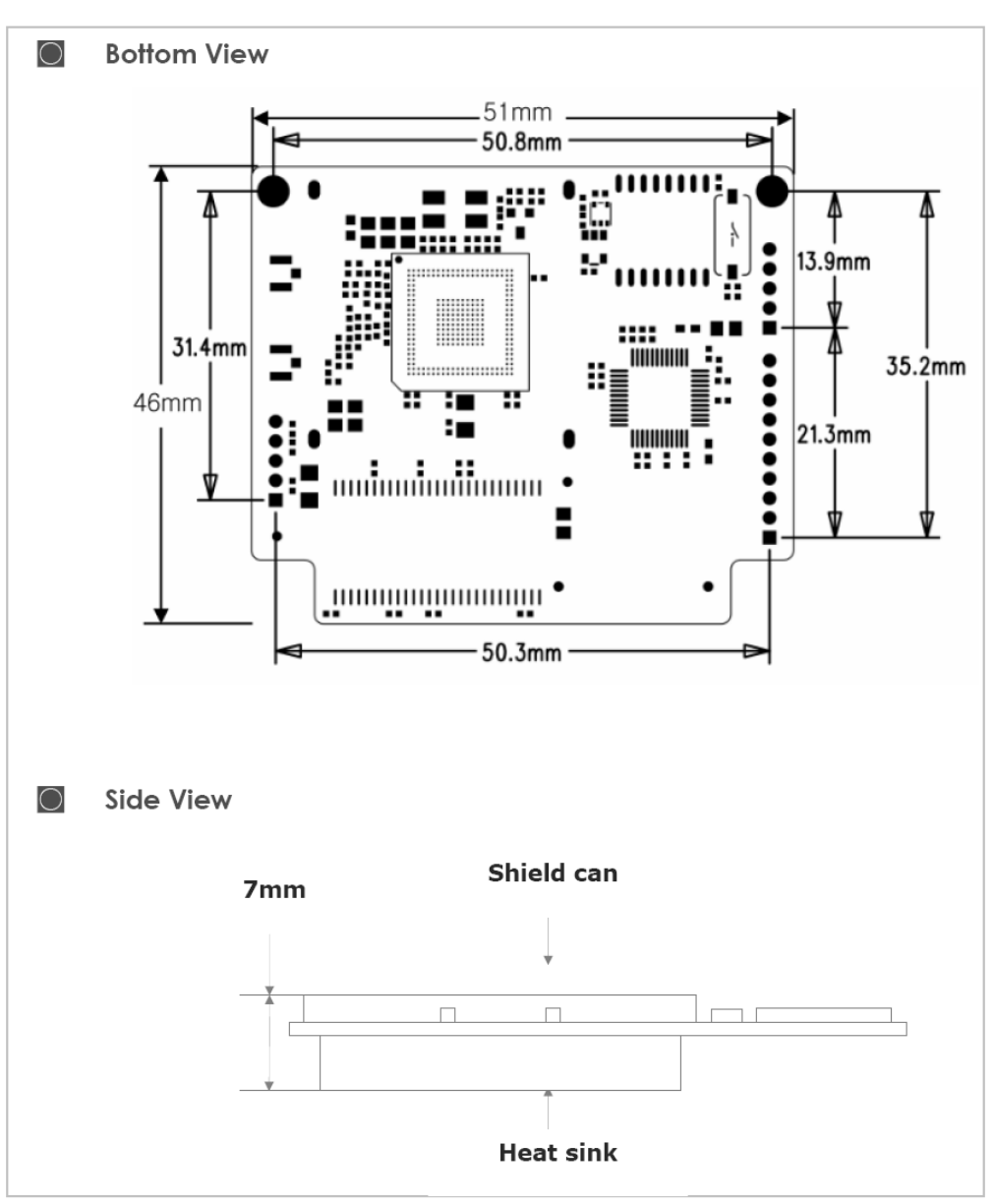

Figure 17. WIZ600Wi Module Dimension

<sup>©</sup> Copyright 2008 WIZnet Inc. All rights reserved

### 3.3. Connector

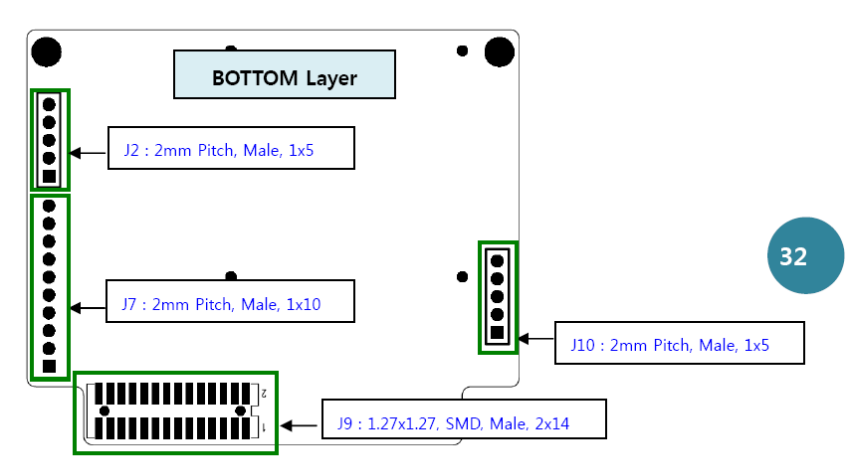

Figure 18. WIZ600Wi Connector Description

| No. | Signal  | No. | Signal | No. | Signal |
|-----|---------|-----|--------|-----|--------|
| 1   | 3.3V    | 2   | 3.3V   | 3   | RXC    |
| 4   | /RESET  | 5   | TXD2   | 6   | ТХС    |
| 7   | RXD1    | 8   | TXD0   | 9   | RXD0   |
| 10  | TXD1    | 11  | RXDV   | 12  | TXD2   |
| 13  | CRS     | 14  | TXD3   | 15  | RXERR  |
| 16  | TXEN    | 17  | MDC    | 18  | COL    |
| 19  | MDIO    | 20  | GND    | 21  | GND    |
| 22  | PWFBOUT | 23  | RX+    | 24  | TX+    |
| 25  | RX-     | 26  | TX-    | 27  | GND    |
| 28  | GND     |     |        |     |        |

Table 5. J9 Pin Description : Mll Interface & Ethernet PHY Analog

| signai |
|--------|
|        |
| -      |
| _      |

Table 6. J10 Pin Description : GPIO

| No.                                                   | Signal | No | Signal            | No. | Signal           |  |
|-------------------------------------------------------|--------|----|-------------------|-----|------------------|--|
| 1                                                     | GND    | 2  | SOUT (CMOS Level) | 3   | SIN (CMOS Level) |  |
| 4                                                     | 3.3V   | 5  | GPIO6             |     |                  |  |
| Table 7. J2 Pin Description : UART & Factory Defalut> |        |    |                   |     |                  |  |

| No. | Signal | No | Signal | No. | Signal |
|-----|--------|----|--------|-----|--------|
|-----|--------|----|--------|-----|--------|

© Copyright 2008 WIZnet Inc. All rights reserved

### **REFERENCE SCHEMATIC**

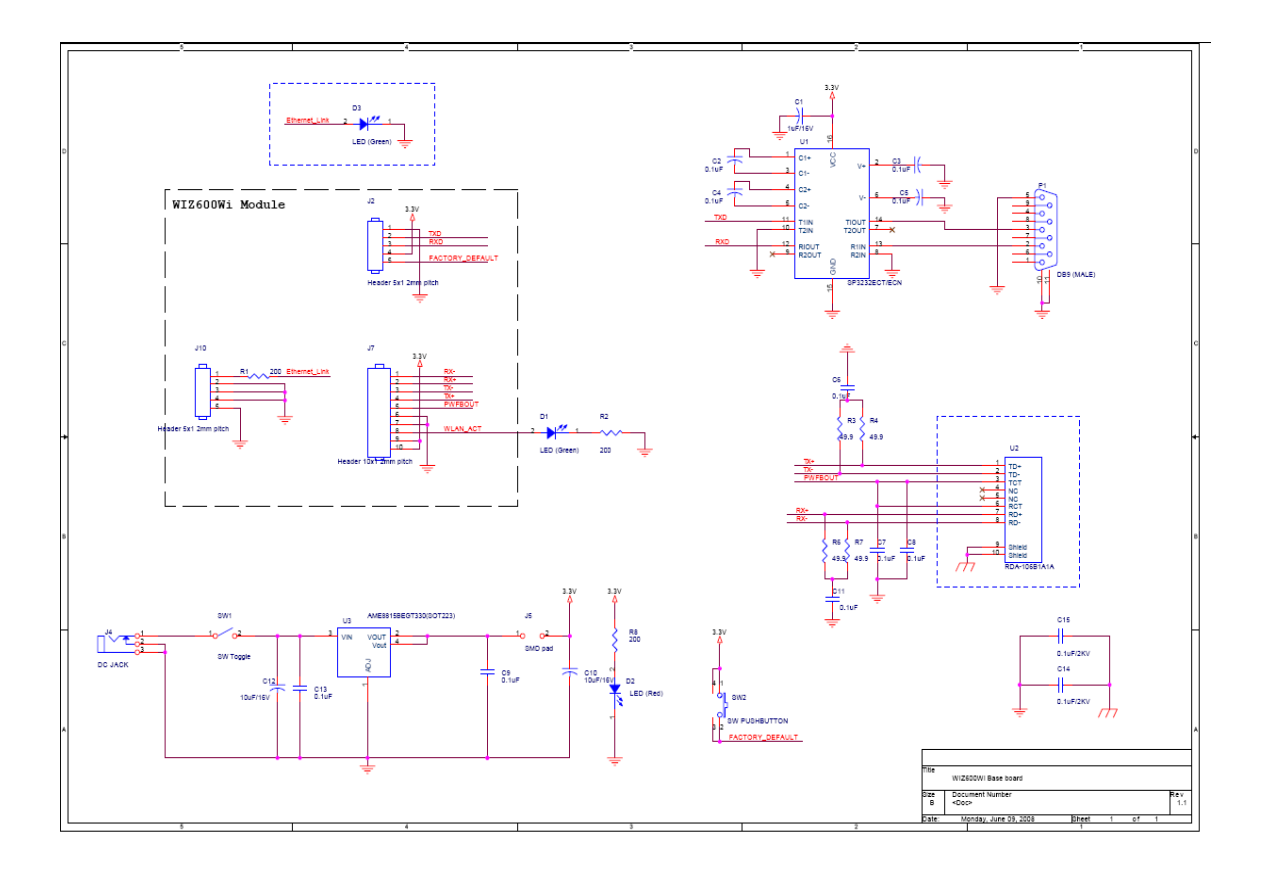

# LAMPIRAN C FOTO ROBOT

# TAMPAK DEPAN

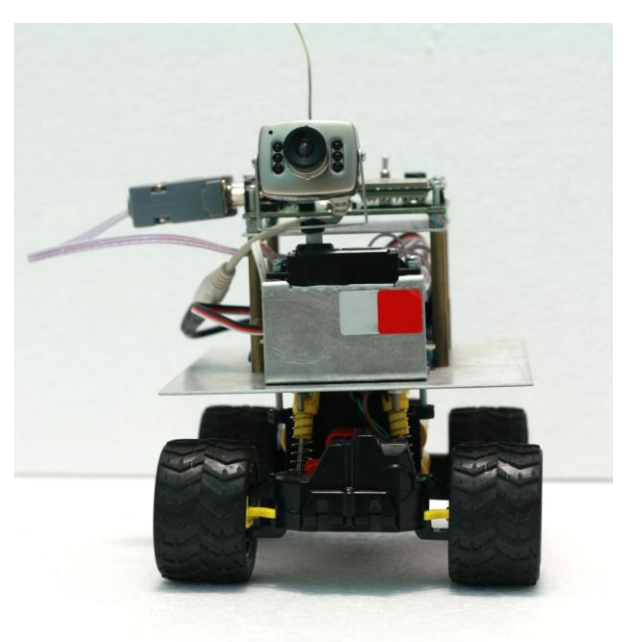

# TAMPAK SAMPING

TAMPAK ATAS

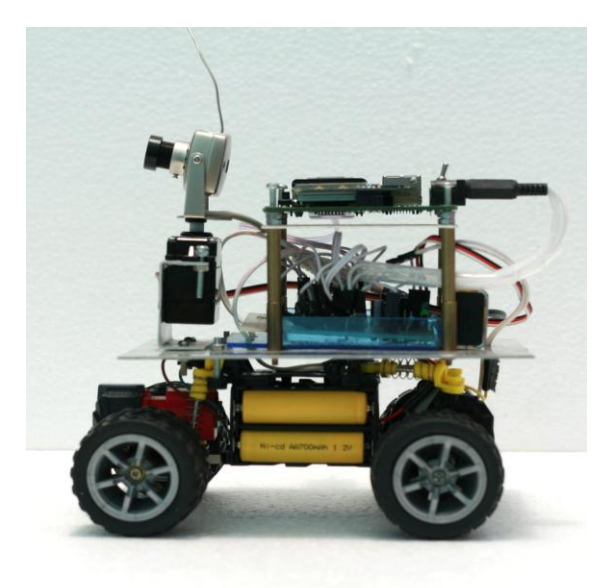

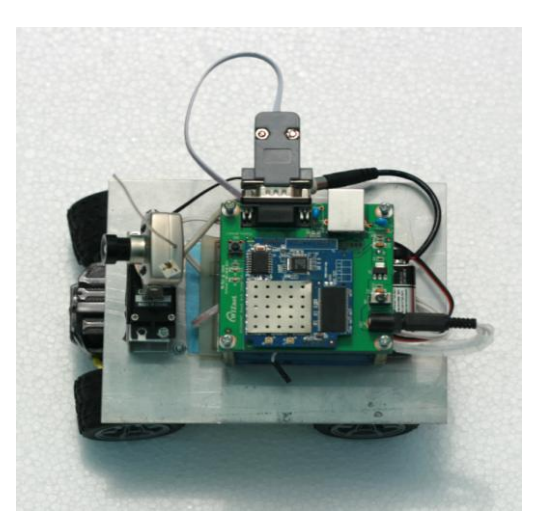

# LAMPIRAN D

# DATA SHEET AT TINY 2313 dan IC L293D

#### Features

- Utilizes the AVR<sup>®</sup> RISC Architecture
- AVR High-performance and Low-power RISC Architecture
- 120 Powerful Instructions Most Single Clock Cycle Execution
   32 x 8 General Purpose Working Registers
- Fully Static Operation
- Up to 20 MIPS Throughput at 20 MHz
- Data and Non-volatile Program and Data Memories
  - 2K Bytes of In-System Self Programmable Flash Endurance 10,000 Write/Erase Cycles
  - 128 Bytes In-System Programmable EEPROM Endurance: 100,000 Write/Erase Cycles
  - 128 Bytes Internal SRAM
  - Programming Lock for Flash Program and EEPROM Data Security
- Peripheral Features
  - One 8-bit Timer/Counter with Separate Prescaler and Compare Mode
  - One 16-bit Timer/Counter with Separate Prescaler, Compare and Capture Modes
  - Four PWM Channels
  - On-chip Analog Comparator
  - Programmable Watchdog Timer with On-chip Oscillator
  - USI Universal Serial Interface
  - Full Duplex USART
- Special Microcontroller Features
  - debugWIRE On-chip Debugging
  - In-System Programmable via SPI Port
  - External and Internal Interrupt Sources
  - Low-power Idle, Power-down, and Standby Modes
  - Enhanced Power-on Reset Circuit
  - Programmable Brown-out Detection Circuit
  - Internal Calibrated Oscillator
- I/O and Packages
  - 18 Programmable I/O Lines
  - 20-pin PDIP, 20-pin SOIC, 20-pad QFN/MLF
- Operating Voltages
  - 1.8 5.5V (ATtiny2313V)
  - 2.7 5.5V (ATtiny2313)
- Speed Grades
  - ATtiny2313V: 0 4 MHz @ 1.8 5.5V, 0 10 MHz @ 2.7 5.5V
  - ATtiny2313: 0 10 MHz @ 2.7 5.5V, 0 20 MHz @ 4.5 5.5V
- Typical Power Consumption
  - Active Mode
    - 1 MHz, 1.8V: 230 μA
      - 32 kHz, 1.8V: 20 µA (including oscillator)
  - Power-down Mode
  - < 0.1 µA at 1.8V

8-bit **AVR**<sup>®</sup> Microcontroller with 2K Bytes In-System Programmable

ATtiny2313/V

Flash

Preliminary Summary

AIMEL

Rev. 2543IS-AVR-04/06

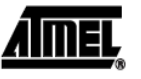

**Pin Configurations** 

Figure 1. Pinout ATtiny2313

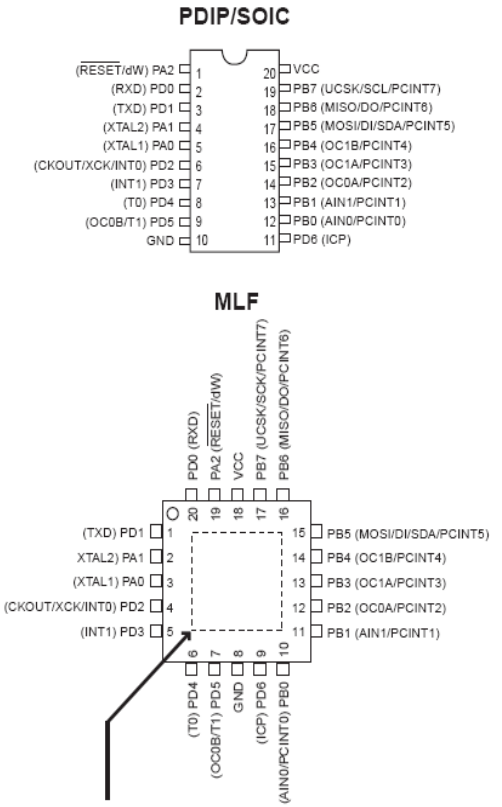

NOTE: Bottom pad should be soldered to ground.

Overview

The ATtiny2313 is a low-power CMOS 8-bit microcontroller based on the AVR enhanced RISC architecture. By executing powerful instructions in a single clock cycle, the ATtiny2313 achieves throughputs approaching 1 MIPS per MHz allowing the system designer to optimize power consumption versus processing speed.

# 2 ATtiny2313/V

2543IS-AVR-04/06

ATtiny2313/V

3

**Block Diagram** 

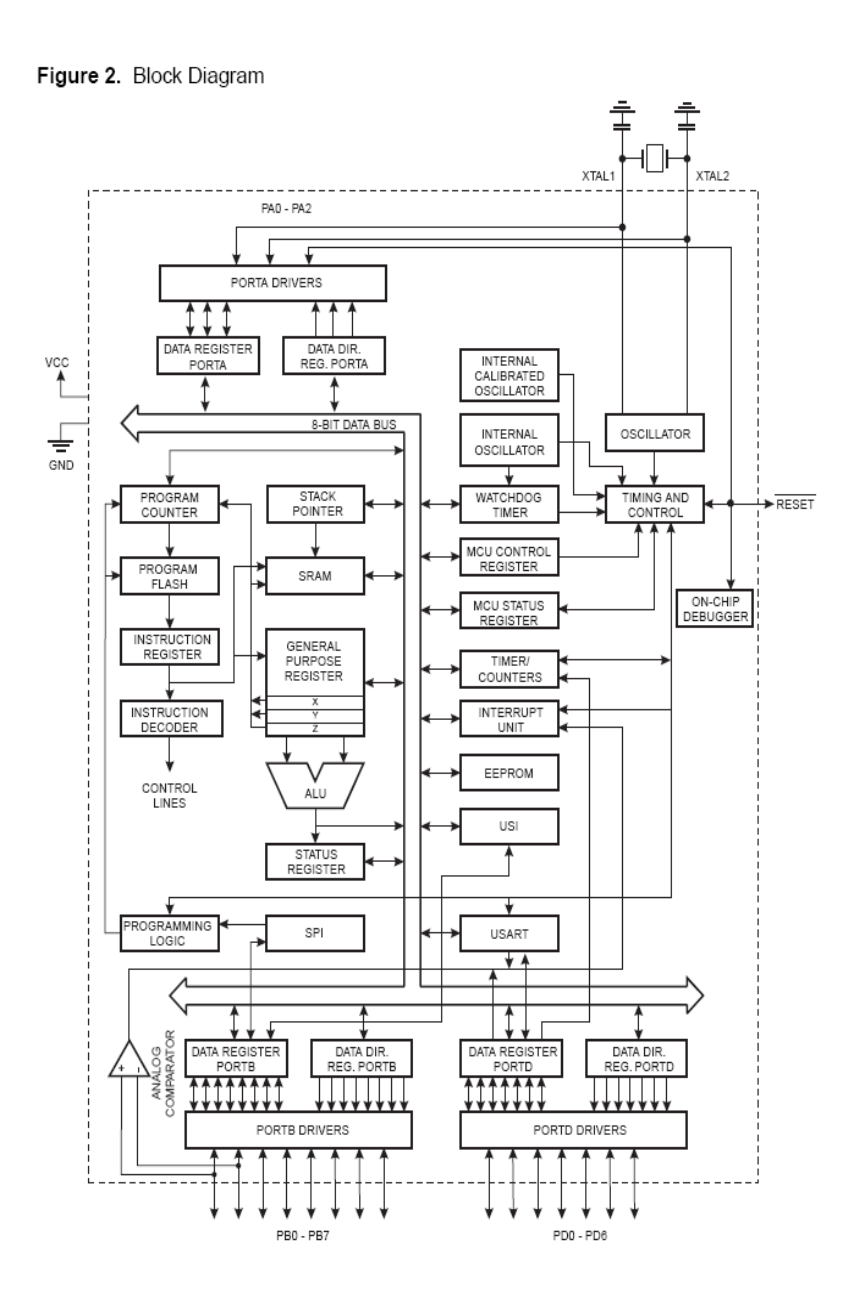

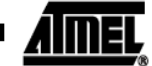

2543IS-AVR-04/06

# <u>AIMEL</u>

The AVR core combines a rich instruction set with 32 general purpose working registers. All the 32 registers are directly connected to the Arithmetic Logic Unit (ALU), allowing two independent registers to be accessed in one single instruction executed in one clock cycle. The resulting architecture is more code efficient while achieving throughputs up to ten times faster than conventional CISC microcontrollers.

The ATtiny2313 provides the following features: 2K bytes of In-System Programmable Flash, 128 bytes EEPROM, 128 bytes SRAM, 18 general purpose I/O lines, 32 general purpose working registers, a single-wire Interface for On-chip Debugging, two flexible Timer/Counters with compare modes, internal and external interrupts, a serial programmable USART, Universal Serial Interface with Start Condition Detector, a programmable Watchdog Timer with internal Oscillator, and three software selectable power saving modes. The Idle mode stops the CPU while allowing the SRAM, Timer/Counters, and interrupt system to continue functioning. The Power-down mode saves the register contents but freezes the Oscillator, disabling all other chip functions until the next interrupt or hardware reset. In Standby mode, the crystal/resonator Oscillator is running while the rest of the device is sleeping. This allows very fast start-up combined with low-power consumption.

The device is manufactured using Atmel's high density non-volatile memory technology. The On-chip ISP Flash allows the program memory to be reprogrammed In-System through an SPI serial interface, or by a conventional non-volatile memory programmer. By combining an 8-bit RISC CPU with In-System Self-Programmable Flash on a monolithic chip, the Atmel ATtiny2313 is a powerful microcontroller that provides a highly flexible and cost effective solution to many embedded control applications.

The ATtiny2313 AVR is supported with a full suite of program and system development tools including: C Compilers, Macro Assemblers, Program Debugger/Simulators, In-Circuit Emulators, and Evaluation kits.

### 4 ATtiny2313/V \_\_\_\_\_

2543IS-AVR-04/06

ATtiny2313/V

5

| Pin Descriptions |                                                                                                    |
|------------------|----------------------------------------------------------------------------------------------------|
| vcc              | Digital supply voltage.                                                                                                    |
| GND              | Ground.                                                                                                    |
| Port A (PA2PA0)  | Port A is a 3-bit bi-directional I/O port with internal pull-up resistors (selected for each bit). The Port A output buffers have symmetrical drive characteristics with both high sink and source capability. As inputs, Port A pins that are externally pulled low will source current if the pull-up resistors are activated. The Port A pins are tri-stated when a reset condition becomes active, even if the clock is not running.  |
|                  | Port A also serves the functions of various special features of the ATtiny2313 as listed on page 53.                                                                                                    |
| Port B (PB7PB0)  | Port B is an 8-bit bi-directional I/O port with internal pull-up resistors (selected for each bit). The Port B output buffers have symmetrical drive characteristics with both high sink and source capability. As inputs, Port B pins that are externally pulled low will source current if the pull-up resistors are activated. The Port B pins are tri-stated when a reset condition becomes active, even if the clock is not running. |
|                  | Port B also serves the functions of various special features of the ATtiny2313 as listed on page 53.                                                                                                    |
| Port D (PD6PD0)  | Port D is a 7-bit bi-directional I/O port with internal pull-up resistors (selected for each bit). The Port D output buffers have symmetrical drive characteristics with both high sink and source capability. As inputs, Port D pins that are externally pulled low will source current if the pull-up resistors are activated. The Port D pins are tri-stated when a reset condition becomes active, even if the clock is not running.  |
|                  | Port D also serves the functions of various special features of the ATtiny2313 as listed on page 56.                                                                                                    |
| RESET            | Reset input. A low level on this pin for longer than the minimum pulse length will gener-<br>ate a reset, even if the clock is not running. The minimum pulse length is given in Table<br>15 on page 34. Shorter pulses are not guaranteed to generate a reset. The Reset Input<br>is an alternate function for PA2 and dW.                                                                                                    |
| XTAL1            | Input to the inverting Oscillator amplifier and input to the internal clock operating circuit. XTAL1 is an alternate function for PA0.                                                                                                    |
| XTAL2            | Output from the inverting Oscillator amplifier. XTAL2 is an alternate function for PA1.                                                                                                    |
| Resources        | A comprehensive set of development tools, application notes and datasheets are avail-<br>able for downloadon http://www.atmel.com/avr.                                                                                                    |

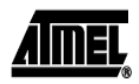

38

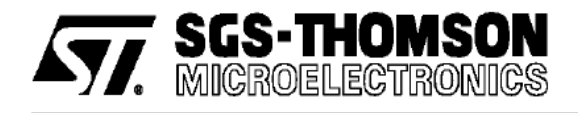

# L293D L293DD

### PUSH-PULL FOUR CHANNEL DRIVER WITH DIODES

- 600mA OUTPUT CURRENT CAPABILITY PER CHANNEL
- 1.2A PEAK OUTPUT CURRENT (non repetitive) PER CHANNEL
- ENABLE FACILITY
- OVERTEMPERATURE PROTECTION
- LOGICAL "0" INPUT VOLTAGE UP TO 1.5 V (HIGH NOISE IMMUNITY)
- INTERNAL CLAMP DIODES

#### DESCRIPTION

The Device is a monolithic integrated high voltage, high current four channel driver designed to accept standard DTL or TTL logic levels and drive inductive loads (such as relays solenoides, DC and stepping motors) and switching power transistors.

To simplify use as two bridges each pair of channels is equipped with an enable input. A separate supply input is provided for the logic, allowing operation at a lower voltage and internal clamp diodes are included.

This device is suitable for use in switching applications at frequencies up to 5 kHz.

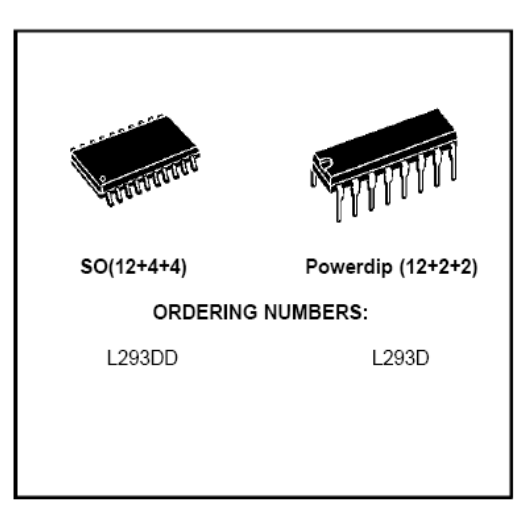

The L293D is assembled in a 16 lead plastic packaage which has 4 center pins connected together and used for heatsinking

The L293DD is assembled in a 20 lead surface mount which has 8 center pins connected together and used for heatsinking.

#### **BLOCK DIAGRAM**

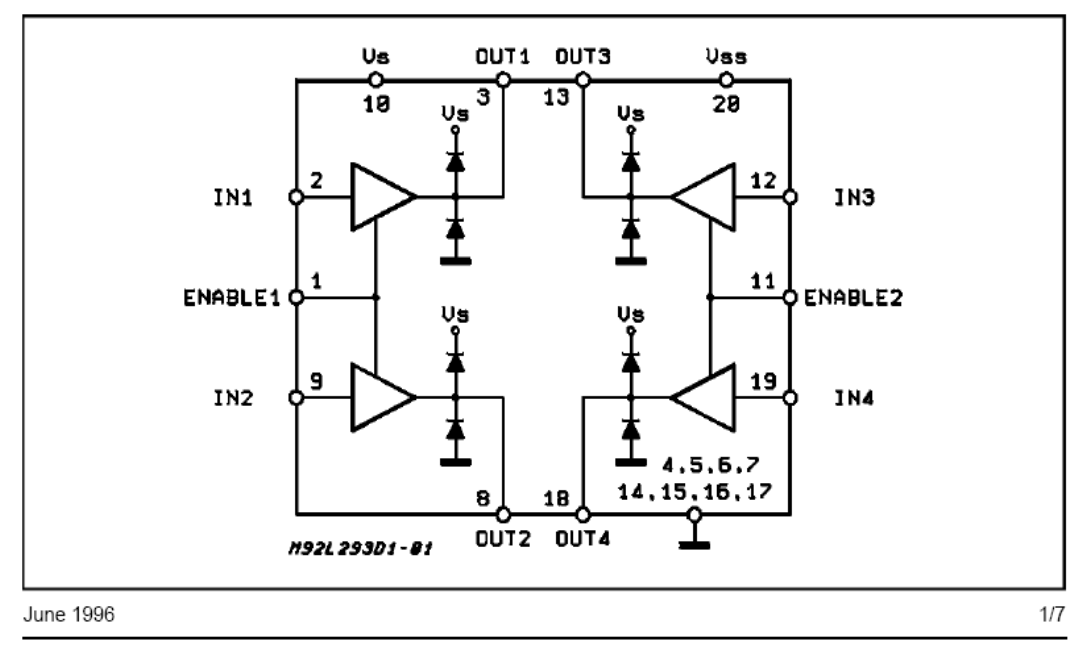

#### ABSOLUTE MAXIMUM RATINGS

| Symbol                            | Parameter                                            | Value       | Unit |
|-----------------------------------|------------------------------------------------------|-------------|------|
| Vs                                | Supply Voltage                                       | 36          | V    |
| V <sub>SS</sub>                   | Logic Supply Voltage                                 | 36          | V    |
| Vi                                | Input Voltage                                        | 7           | V    |
| V <sub>en</sub>                   | Enable Voltage                                       | 7           | V    |
| l <sub>o</sub>                    | Peak Output Current (100 µs non repetitive)          | 1.2         | А    |
| Ptot                              | Total Power Dissipation at T <sub>pins</sub> = 90 °C | 4           | W    |
| T <sub>stg</sub> , T <sub>j</sub> | Storage and Junction Temperature                     | – 40 to 150 | °C   |

#### PIN CONNECTIONS (Top view)

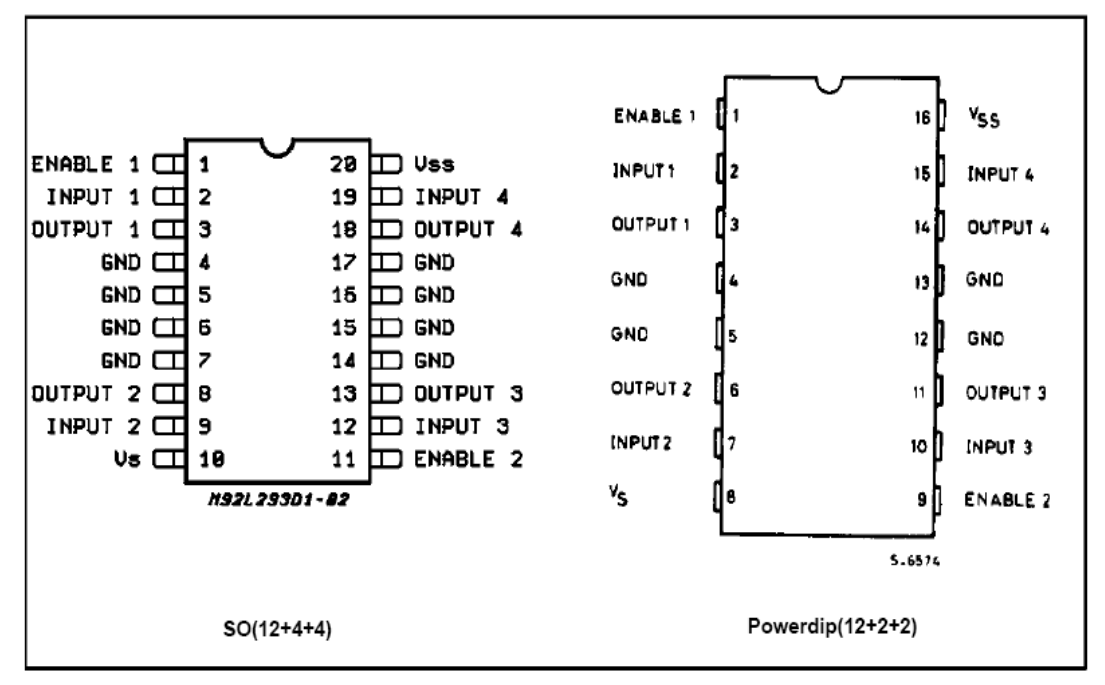

#### THERMAL DATA

| Symbol                 | Decription                               | DIP | SO     | Unit |
|------------------------|------------------------------------------|-----|--------|------|
| R <sub>th j-pins</sub> | Thermal Resistance Junction-pins max.    | -   | 14     | ∘C/W |
| R <sub>th j-amb</sub>  | Thermal Resistance junction-ambient max. | 80  | 50 (*) | °C/W |
| R <sub>th j-case</sub> | Thermal Resistance Junction-case max.    | 14  | -      |      |

(\*) With 6sq. cm on board heatsink.

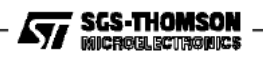

| Symbol                | Parameter                                               | Test Conditions                                                                     | Min.            | Тур. | Max.  | Unit |
|-----------------------|---------------------------------------------------------|-------------------------------------------------------------------------------------|-----------------|------|-------|------|
| Vs                    | Supply Voltage (pin 10)                                 |                                                                                     | V <sub>SS</sub> |      | 36    | V    |
| V <sub>SS</sub>       | Logic Supply Voltage (pin 20)                           |                                                                                     | 4.5             |      | 36    | V    |
| Is                    | Total Quiescent Supply Current                          | V <sub>i</sub> = L ; I <sub>O</sub> = 0 ; V <sub>en</sub> = H                       |                 | 2    | 6     | mA   |
|                       | (pin 10)                                                | V <sub>i</sub> = H ; I <sub>O</sub> = 0 ; V <sub>en</sub> = H                       |                 | 16   | 24    | mA   |
|                       |                                                         | V <sub>en</sub> = L                                                                 |                 |      | 4     | mA   |
| I <sub>SS</sub>       | Total Quiescent Logic Supply                            | V <sub>i</sub> = L ; I <sub>O</sub> = 0 ; V <sub>en</sub> = H                       |                 | 44   | 60    | mA   |
|                       | Current (pin 20)                                        | V <sub>i</sub> = H; I <sub>O</sub> = 0; V <sub>en</sub> = H                         |                 | 16   | 22    | mA   |
|                       |                                                         | V <sub>en</sub> = L                                                                 |                 | 16   | 24    | mA   |
| VIL                   | Input Low Voltage (pin 2, 9, 12, 19)                    |                                                                                     | - 0.3           |      | 1.5   | ٧    |
| VIH                   | Input High Voltage (pin 2, 9, 12, 19)                   | V <sub>SS</sub> ≤7V                                                                 | 2.3             |      | Vss   | V    |
|                       |                                                         | V <sub>SS</sub> > 7 V                                                               | 2.3             |      | 7     | V    |
| IL                    | Low Voltage Input Current (pin 2, 9, 12, 19)            | V <sub>IL</sub> = 1.5 V                                                             |                 |      | - 10  | μΑ   |
| Ін                    | High Voltage Input Current (pin 2, 9, 12, 19)           | $2.3~V \leq V_{IH} \leq V_{SS} - 0.6~V$                                             |                 | 30   | 100   | μA   |
| V <sub>en L</sub>     | Enable Low Voltage<br>(pin 1, 11)                       |                                                                                     | - 0.3           |      | 1.5   | V    |
| V <sub>en H</sub>     | Enable High Voltage                                     | V <sub>SS</sub> ≤7V                                                                 | 2.3             |      | Vss   | V    |
|                       | (pin 1, 11)                                             | V <sub>SS</sub> > 7 V                                                               | 2.3             |      | 7     | V    |
| l <sub>en L</sub>     | Low Voltage Enable Current<br>(pin 1, 11)               | V <sub>en L</sub> = 1.5 V                                                           |                 | - 30 | - 100 | μΑ   |
| l <sub>en H</sub>     | High Voltage Enable Current<br>(pin 1, 11)              | $2.3~\text{V} \leq \text{V}_{\text{en H}} \leq \text{V}_{\text{SS}} - 0.6~\text{V}$ |                 |      | ± 10  | μA   |
| V <sub>CE(sat)H</sub> | Source Output Saturation<br>Voltage (pins 3, 8, 13, 18) | I <sub>O</sub> = – 0.6 A                                                            |                 | 1.4  | 1.8   | ۷    |
| V <sub>CE(sat)L</sub> | Sink Output Saturation Voltage<br>(pins 3, 8, 13, 18)   | I <sub>O</sub> = + 0.6 A                                                            |                 | 1.2  | 1.8   | ۷    |
| VF                    | Clamp Diode Forward Voltage                             | I <sub>0</sub> = 600nA                                                              |                 | 1.3  |       | V    |
| tr                    | Rise Time (*)                                           | 0.1 to 0.9 Vo                                                                       |                 | 250  |       | ns   |
| t <sub>f</sub>        | Fall Time (*)                                           | 0.9 to 0.1 Vo                                                                       |                 | 250  |       | ns   |
| t <sub>on</sub>       | Turn-on Delay (*)                                       | 0.5 V <sub>i</sub> to 0.5 V <sub>O</sub>                                            |                 | 750  |       | ns   |
| t <sub>off</sub>      | Turn-off Delay (*)                                      | 0.5 V <sub>i</sub> to 0.5 V <sub>O</sub>                                            |                 | 200  |       | ns   |

**ELECTRICAL CHARACTERISTICS** (for each channel, Vs = 24 V, Vss = 5 V, T<sub>amb</sub> = 25 °C, unless otherwise specified)

(\*) See fig. 1.

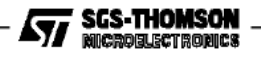